- Instale o primeiro Pedido Eletrônico normalmente;

- Vá até o Disco Local ("unidade C:"), localize o diretório "ZeusDrogacenter", clique com o botão direito do mouse sobre este diretório e selecione a opção "Renomear";

|                                               | SitPlan                  | Enviar para              |                  | le arquiv              |
|-----------------------------------------------|--------------------------|--------------------------|------------------|------------------------|
| 9 📓 9<br>1 📓 1                                | SWTOOLS Usuários Itários | Recortar<br>Copiar       |                  | de arquiv<br>de arquiv |
| Vendas-02<br>Virtual PC<br>Windows<br>vintask | /endas-02<br>/irtual PC  | Criar atalho<br>Excluir  |                  | de arquiv<br>de arquiv |
|                                               | Windows<br>vintask       | Renomear<br>Propriedades |                  | le arquiv<br>le arquiv |
|                                               | ERROS.TXT                |                          | 01/11/2013 16:52 | Documento de           |

## Faça alguma alteração no nome deste diretório, como, por exemplo, "ZeusDrogacenter1" e confirme;

| 🌗 Usuários         | 20/05/2013 1 |
|--------------------|--------------|
| 🌗 Úteis            | 27/05/2014 1 |
| 🌗 vendas-02        | 05/04/2013 ( |
| 📙 Virtual PC 🥼     | 19/04/2013 1 |
| 🕕 Windows          | 14/08/2014 1 |
| 🕕 wintask          | 05/11/2013 1 |
| 🕕 ZeusDrogacenter1 | 24/10/2014 1 |
| ERROS.TXT          | 01/11/2013 1 |
| FOXUSER.DBF        | 13/10/2014 1 |
|                    | 13/10/201/ 1 |

## - Clique duas vezes para acessar o conteúdo deste diretório, localize o arquivo com o nome de ConfDB.Ini e clique duas vezes sobre ele para acessar seu conteúdo;

|          |                    | 27/07/2014 12:02 | Pasta de arqu |
|----------|--------------------|------------------|---------------|
|          | 🚳 ArqGenericos.dll | 20/03/2012 16:28 | Extensão de a |
| or       | 🚳 borlndmm.dll     | 09/08/2002 11:00 | Extensão de a |
| cal (C:) | CACHE.DAT          | 24/10/2014 15:18 | Arquivo DAT   |
|          | M CheckZeusWeb.exe | 15/05/2012 17:59 | Aplicativo    |
|          | ConfDB.Ini         | 27/07/2014 12:02 | Parâmetros c  |
|          | 🙀 EnviaBase.exe    | 06/03/2007 11:32 | Aplicativo    |
|          | 🔄 fundo.jpg        | 20/10/2014 09:53 | Imagem JPE(   |
|          | 🚳 midas.dll        | 09/08/2002 11:00 | Extensão de a |
|          | 🎯 Uninstall.exe    | 30/06/2014 15:13 | Aplicativo    |
|          | 蓫 Zeus2007.exe     | 21/07/2014 10:35 | Aplicativo    |

 Altere a terceira e quinta linhas, no local onde consta o nome original da pasta
 "ZeusDrogacenter" para "ZeusDrogacenter1" (neste exemplo somente adicionado o número 1 ao nome original);

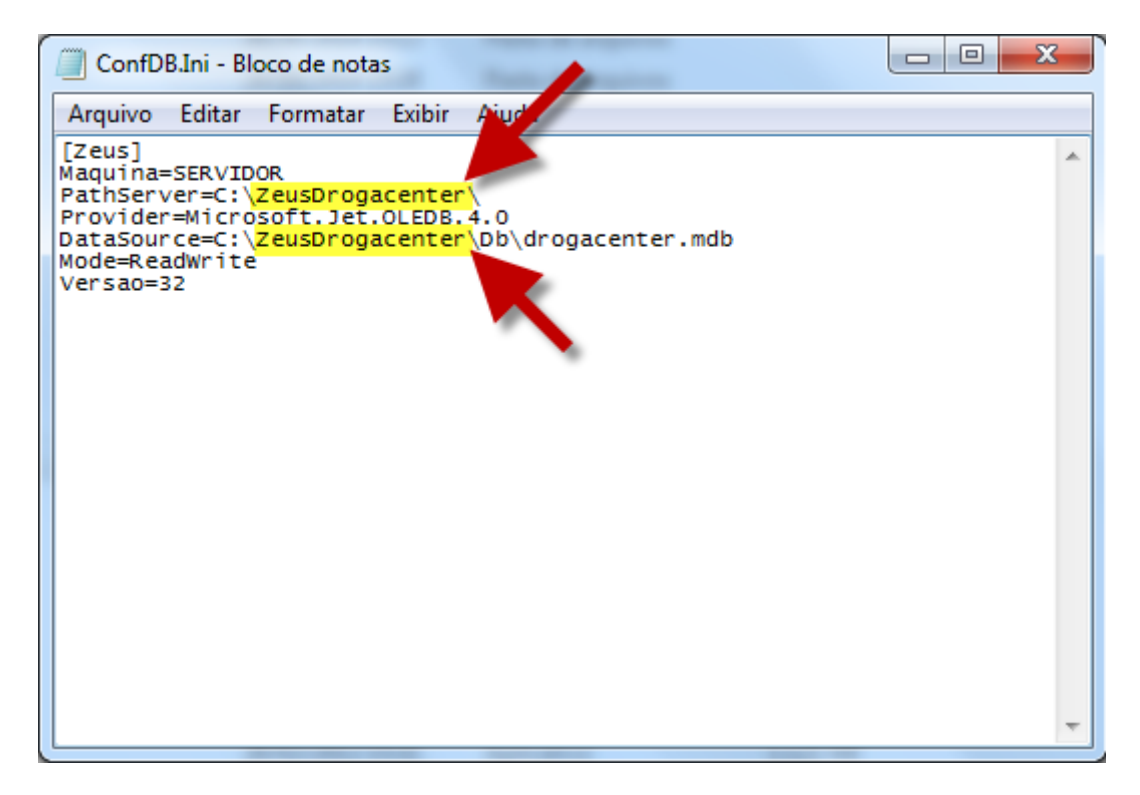

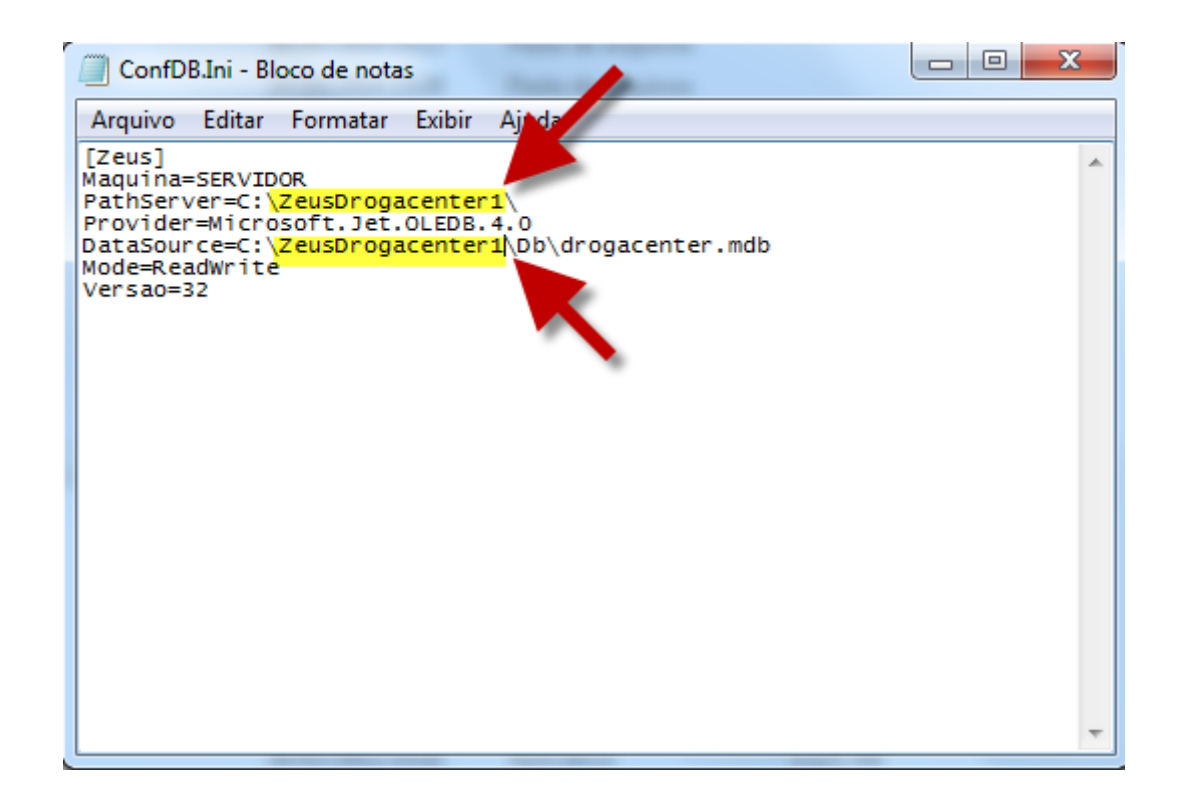

- Salve o arquivo e feche-o;

Vá até a Área de Trabalho do Windows (Desktop) e localize o atalho do Pedido
 Eletrônico – clique com o botão direito do mouse sobre ele e selecione a opção
 "Renomear";

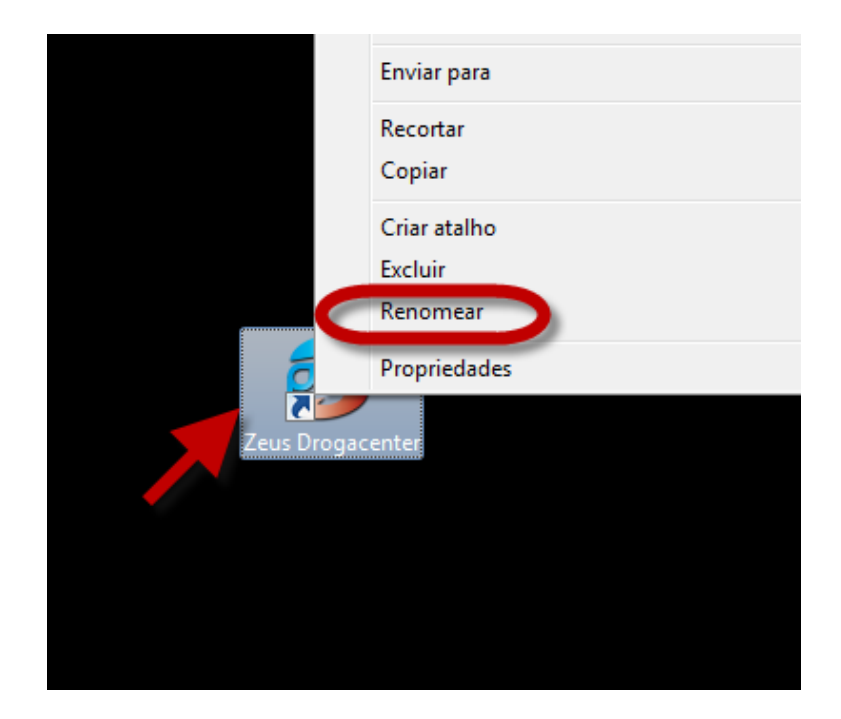

- Faça alguma alteração no nome original do atalho para que seja possível identificar a qual Pedido Eletrônico ele pertence (neste exemplo, somente foi adicionado o número 1);

|                      | Restaurar versões anteriores        |
|----------------------|-------------------------------------|
|                      | Enviar para                         |
|                      | Recortar<br>Copiar                  |
|                      | Criar atalho<br>Excluir<br>Renomear |
| Dec                  | Propriedades                        |
| Zeus<br>Drogacenter1 |                                     |

- Clique novamente com o botão direito do mouse sobre o atalho do Pedido Eletrônico e, em seguida, clique em "Propriedades";

|              | Restaurar versões anteriores |
|--------------|------------------------------|
|              | Enviar para                  |
|              | Recortar                     |
|              | Copiar                       |
|              | Criar atalho                 |
|              | Excluir                      |
|              | Renomear                     |
| Der C        | Propriedades                 |
| Zeus         |                              |
| Drogacenter1 |                              |

- Faça a alteração da pasta do Pedido Eletrônico nos campos "Destino" e "Iniciar em" de acordo com o nome alterado anteriormente;

| 👔 Propriedades                          | de Zeus Drogacenter1                 |                                     | ×       |  |  |
|-----------------------------------------|--------------------------------------|-------------------------------------|---------|--|--|
| Segurança<br>Geral                      | Detalhes<br>Atalho                   | Versões Anterior<br>Compatibilidade | es<br>e |  |  |
| z z                                     | Zeus Drogacenter1                    |                                     |         |  |  |
| Tipo de destino<br>Local de<br>destino: | o: Aplicativo<br>ZeusDrogacenterQACL |                                     |         |  |  |
| Destino:                                | C:\ <mark>ZeusDrogacenter1</mark>    | Zeus2007.exe                        |         |  |  |
| Iniciar em:<br>Tecla de                 | C:\ZeusDrogacenter1                  |                                     |         |  |  |
| atalho:                                 | Nenhum                               |                                     |         |  |  |
| Executar:                               | Janela nomal                         |                                     | -       |  |  |
| Comentário:                             |                                      |                                     |         |  |  |
| Abrir Local do /                        | Arquivo Alterar ícone                | Avançados                           |         |  |  |
|                                         |                                      |                                     |         |  |  |
|                                         |                                      |                                     |         |  |  |
|                                         |                                      |                                     |         |  |  |
|                                         |                                      |                                     |         |  |  |
|                                         | ОК                                   | Cancelar Ap                         | licar   |  |  |

- Após executar os procedimentos acima, basta fazer a instalação do Pedido Eletrônico utilizando-se a segunda licença de uso.